## 01.F. Using QR Codes for Student Login

QR Code Badges are available for districts to use in order to simplify the process of logging into eDoctrina. Use of the QR code can be enabled for any grade level within the district by contacting <u>help@edoctrina.org</u> or by calling the eDoctrina help desk.

Printing is the first step in using the QR Code Badges. Users can print badges for their students by navigating to "Settings > Student Information Data > Students" from the dropdown menu located at the top of the page.

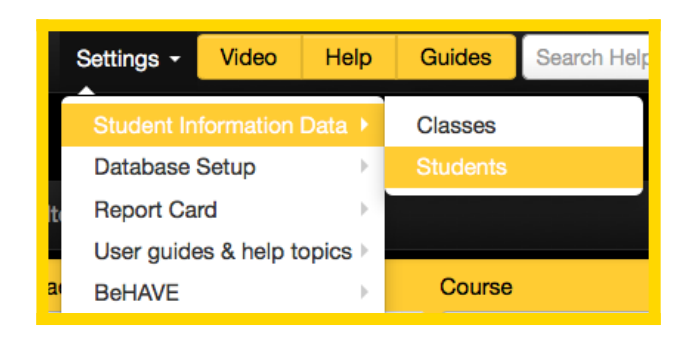

This will route the user to the "students" page. Here, the user will see a list of all the students to whom (s)he is assigned. To prompt the "Print Name Badges" icon to appear, **users must first select a grade level.** 

| e        |       | Qı      | uick-links 👻 P      | 'lanning <del>-</del>     | Assessment - Stud        | dent Support                  | - Accou    | ntability 👻 Pr                | earning • Settings • Video Help                                                                                                    | Kelsey Kolar                 | - 🛛      |
|----------|-------|---------|---------------------|---------------------------|--------------------------|-------------------------------|------------|-------------------------------|----------------------------------------------------------------------------------------------------|------------------------------|----------|
| Students |       |         |                     |                           |                          |                               |            |                               |                                                                                                    |                              |          |
|          | + Cre | eate    | Merge D<br>students | elete studer<br>schedules | n Print<br>name badge(s) | × Reset filte                 | ers 📿 Re   | efresh                        |                                                                                                    | indicates inactive stu       | idents   |
| S        | earch | ı       |                     | 0                         | District                 | S                             | chool      |                               | Class Year Grade Type Course                                                                                                    |                              |          |
|          | searc | :h      |                     | Q 🗙                       | Super User Training D    | Distr 👻                       | Select Sci | hool                          | 2021-2022      4     Students     Select Courses                                                                                                    |                              |          |
| C        | lass  |         |                     | Sco                       | pe l                     | ast name sta                  | rts from   |                               | Import                                                                                                    |                              |          |
|          | Seleo | ct Clas | ses                 | - Ac                      | tive only                | ABCD                          | E F G      | HIJKL                         | N O P Q R S T U V W X Y Z <b>x</b> any                                                                                                    |                              |          |
| Per      | orde  | 200 ~   | (221   Cata 4 1     | 2 post pag                | 0                        |                               |            |                               |                                                                                                    | 20 E0 100 <b>200</b> reserve |          |
| Rec      | ords  | -200 8  | Test                | z next pag                |                          | First Name                    | Middle     | Last Name                     |                                                                                                    | 10 50 100 200 records        | per page |
|          |       |         | Assignments         | ID 12 I Å                 | UID 121Ã                 | I <sup>A</sup> I <sup>Z</sup> | Name       | ↓ <sup>A</sup> ↓ <sup>Z</sup> | School / Grade / Classes                                                                                                    | Stati                        | JS       |
|          | 1     | -       |                     | 3414069                   | student5                 | Student                       |            | 5                             | stride: Super User Training District (121)<br>hool: Playground School (3936)<br>ade: 4                                                                                                    | Activ                        | ie 🔒 🕯   |
|          | 1     | -       |                     | 3414072                   | student6                 | Student                       |            | 6                             | striet: Super User Training District (121)<br>heol: Playground School (3936)<br>ade: 4                                                                                                    | Activ                        | e 🔳      |
|          | 1     | -       |                     | 3414075                   | student7                 | Student                       |            | 7                             | striet: Super User Training District (121)<br>hool: Playround School (3836)<br>de: 4                                                                                                    | Activ                        | re 🔳     |
|          | 1     | 22      |                     | 3414078                   | student8                 | Student                       |            | 8                             | striet: Super User Training District (121)<br>hool: Playround School (3836)<br>de: 4                                                                                                    | Activ                        | re 🔳     |
|          | 1     | 22      |                     | 1519691                   | AbellAdena               | Adena                         |            | Abell                         | striet: Super User Training District (121)<br>hool: Sandbox School (3830)<br>ade: 4<br>asse(s): Language Gr 4 Section 17, Math Gr 4 Section 15, Science Gr 4 Section 17, Social Studies Gr 4 Section 17 | Activ                        | e 🔳      |
|          | 1     | 2       |                     | 1521627                   | AbleArielle              | Arielle                       |            | Abie                          | striet: Super User Training District (121)<br>hool: Sandbox School (3930)<br>ade: 4<br>asse(s): Language Gr 4 Section 04, Math Gr 4 Section 26, Science Gr 4 Section 04, Social Studies Gr 4 Section 04 | Activ                        | ie 🔋     |
|          | 1     | 1000    |                     |                           |                          | 1.0                           |            | 1000                          |                                                                                                    |                              |          |

To print a QR Badge for an individual student, the user can select the  $\checkmark$  to the left of the student's name. This will result in that student's information being highlighted.

| S   | Students |          |                     |                          |                           |                       |                  |           |                                                                                                    |                  |                 |         |
|-----|----------|----------|---------------------|--------------------------|---------------------------|-----------------------|------------------|-----------|----------------------------------------------------------------------------------------------------|------------------|-----------------|---------|
|     | + Cre    | ate      | Merge D students    | elete stude<br>schedules | nt Print<br>name badge(s) | 🗙 Reset fill          | ters 📿           | Refresh   |                                                                                                    | indicates        | inactive stude  | ents    |
| S   | Search   |          |                     | District                 |                           | School                |                  |           | Class Year Grade Type Course                                                                                                    |                  |                 |         |
|     | search   | ۱        |                     | Q 🗙                      | Super User Training       | Distr 🔹               | Select S         | School    | ▼ 2021-2022 ▼ 4 ▼ Students ▼ Select Courses                                                                                                    | •                |                 |         |
| C   | lass     |          |                     | Scope                    |                           | Last name starts from |                  |           | Import                                                                                                    |                  |                 |         |
|     | Select   | t Class  | ses                 | ▼ Ac                     | tive only 🔹               | A B C D               | E F G            | HIJ       | L M N O P Q R S T U V W X Y Z <b>x</b> any                                                                                                    |                  |                 |         |
| Ree | ords 1-  | -20 of 2 | 21 20 record(s)     | selected Cl              | ear selection   Goto 1    | 2 3 10 11 12          | next pa          | ige       |                                                                                                    | <b>20</b> 50 100 | 200 records per | er page |
|     |          |          | Test<br>Assignments |                          |                           | First Name            | Middle L<br>Name | Last Name | School / Grade / Classes                                                                                                    |                  | Status          | 8       |
|     | /        | -        |                     | 3414069                  | student5                  | Student               | 5                | 5         | Nstriet: Super User Training District (121)<br>chool: Playground School (3936)<br>rade: 4                                                                                                    |                  | Active          |         |
|     | 1        |          |                     | 3414072                  | student6                  | Student               | 6                | 6         | Nstriet: Super User Training District (121)<br>ochool: Payground School (3936)<br>rade: 4                                                                                                    |                  | Active          | 8       |
|     | 1        |          |                     | 3414075                  | student7                  | Student               | 7                | 7         | Nstriet: Super User Training District (121)<br>chool: Playground School (3936)<br>rade: 4                                                                                                    |                  | Active          | 8       |
|     | /        |          |                     | 3414078                  | student8                  | Student               | 8                | 3         | Nstriet: Super User Training District (121)<br>chool: Playground School (3936)<br>rade: 4                                                                                                    |                  | Active          |         |
|     | /        | 2        |                     | 1519691                  | AbellAdena                | Adena                 | А                | Abell     | Nstrict: Super User Training District (121)<br>ehool: Sandbox School (3930)<br>irade: 4<br>Jasse(s): Language Gr 4 Section 17, Math Gr 4 Section 15, Science Gr 4 Section 17, Social Studies Gr 4 Section 1 | 7                | Active          | 8       |
|     |          | 23       |                     | 1521627                  | AbleArielle               | Arielle               | Α                | Abie      | Nstrict: Super User Training District (121)<br>chool: Sandbox School (3930)<br>frade: 4<br>Iasse(s): Language Gr 4 Section 04, Math Gr 4 Section 26, Science Gr 4 Section 04, Social Studies Gr 4 Section 0 | 14               | Active          | 8       |
|     |          |          |                     |                          |                           |                       | _                |           |                                                                                                    |                  |                 |         |

The user can also mass print QR badges by selecting the found above the list of student names. This button will allow the user to select ALL of the students listed on a page. All students selected will be highlighted.

| Students   |                |                     |           |                    |                                        |                |                              |                                                                            |                      |             |  |
|------------|----------------|---------------------|-----------|--------------------|----------------------------------------|----------------|------------------------------|----------------------------------------------------------------------------|----------------------|-------------|--|
| <b>+</b> C | reate          | Print name badge    | r(s)      | Hide filters 🗙     | Reset filters                          | <b>∂</b> Ref   | resh                         |                                                                            | indicates inactive s | tudents     |  |
| Searc      | ch             |                     |           | Class Year         | Gr                                     | ade            | Туре                         | Course                                                                     | Class                |             |  |
| UID,       | , First o      | r Last Name         | Q 🗙       | 2020-2021          | · · -                                  | -any           | <ul> <li>Students</li> </ul> | s v Select Courses                                                         | ✓ Select Classes     | -           |  |
| Scop       | е              |                     | Last name | starts from        |                                        |                |                              | Import                                                                     |                      |             |  |
| Acti       | ve only        | •                   | A B C     | DEFGH              | IJKLN                                  | 1 N O          | P Q R S T                    | U V W X Y Z Xany                                                           | <b>v</b>             |             |  |
| Records    | 1-20 of        | 36 20 record(s)     | selected  | lear selection   G | oto 12 next                            | page           |                              |                                                                            | 20 36 recor          | ds per page |  |
|            |                | Test<br>Assignments |           |                    | First Name $\int_{z}^{A} \int_{A}^{z}$ | Middle<br>Name | Last Name<br>$J_z^A J_A^z$   | School                                                                     | / Grade / Classes    | Status      |  |
|            | æ              |                     | 2829060   | CCerna             | Charlena                               |                | Cerna                        | School: Siesta Key High School (7623)<br>Grade: 11<br>Classe(s): CLASS 2A2 |                      | Active      |  |
|            | <b>8</b> 3     |                     | 2828973   | CChau              | Caron                                  |                | Chau                         | School: Siesta Key High School (7623)<br>Grade: 9<br>Classe(s): CLASS 2A2  |                      | Active      |  |
|            | <b>2</b> 🙆 🄳 : |                     | 2829015   | CChmielewski       | Caroll                                 |                | Chmielewski                  | School: Siesta Key High School (7623)<br>Grade: 10<br>Classe(s): CLASS 2A2 |                      | Active      |  |
|            |                |                     | 2828976   | CChynoweth         | Clora                                  |                | Chynoweth                    | School: Siesta Key High School (7623)<br>Grade: 9<br>Classe(s): CLASS 2A2  |                      | Active      |  |
|            | <b>B</b>       |                     | 2829027   | CCloninger         | Claretha                               |                | Cloninger                    | School: Siesta Key High School (7623)<br>Grade: 10<br>Classe(s): CLASS 2A2 |                      | Active      |  |
| _          |                |                     | 282800/   | CCordon            | China                                  |                | Cordon                       | School: Siesta Key High School (7623)                                      |                      | Activo      |  |

Once the student(s) are selected, the user should select the "print name badge" option from the top of the page.

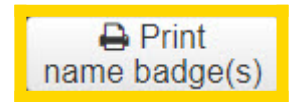

It is also possible to generate name badges by alphabetical order or to group students by class:

| Print student badges                                                                                                    |    |  |  |  |  |  |  |
|----------------------------------------------------------------------------------------------------|----|--|--|--|--|--|--|
| WARNING!<br>As a security measure, <b>students can only have one active login badge.</b><br>Printing a new login badge will make any existing login badges invalid. |    |  |  |  |  |  |  |
| Sorting Method:<br><ul> <li>Alphabetical</li> <li>Group By Class</li> </ul>                                                                                         |    |  |  |  |  |  |  |
| Proceed                                                                                                    | el |  |  |  |  |  |  |

## PLEASE READ THE WARNING AS EACH STUDENT SHOULD ONLY HAVE ONE ACTIVE BADGE

This means that a new badge for a student should only be printed if they have lost their current badge.

A pdf of QR Badges for the selected students will be generated in a separate tab. (Users should ensure that pop-ups are disabled for this pdf to be accessed successfully).

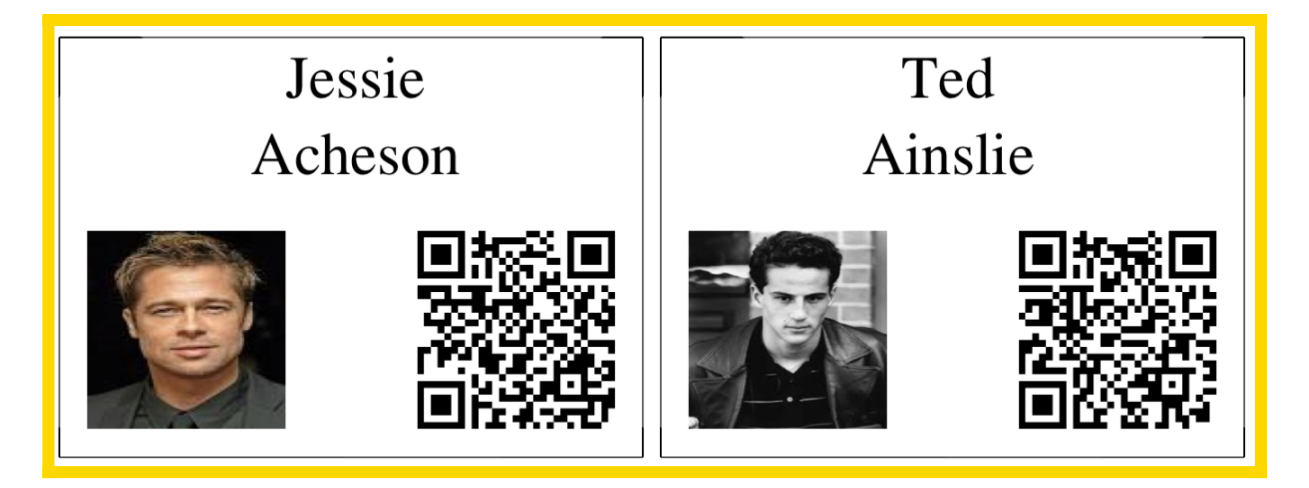

These QR Badges can then be distributed to students for logging into eDoctrina.

Students will log into eDoctrina using the "Login through QR Code"

| District              |
|-----------------------|
| School District       |
| School                |
| any                   |
| * Login               |
| login                 |
| * Password            |
| password              |
| Trouble logging in?   |
| Example 2 Login Login |

Students will be prompted to choose a camera to login.

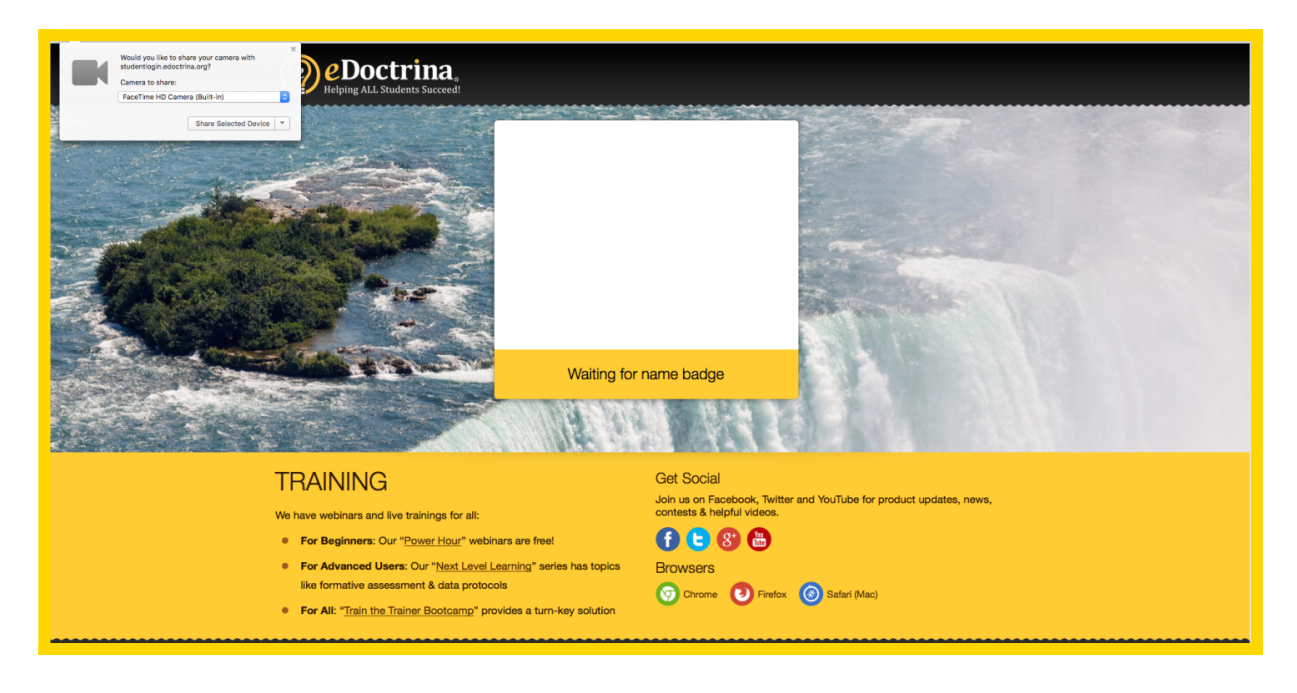

Once a camera is selected, students will have the ability to scan a QR badge.

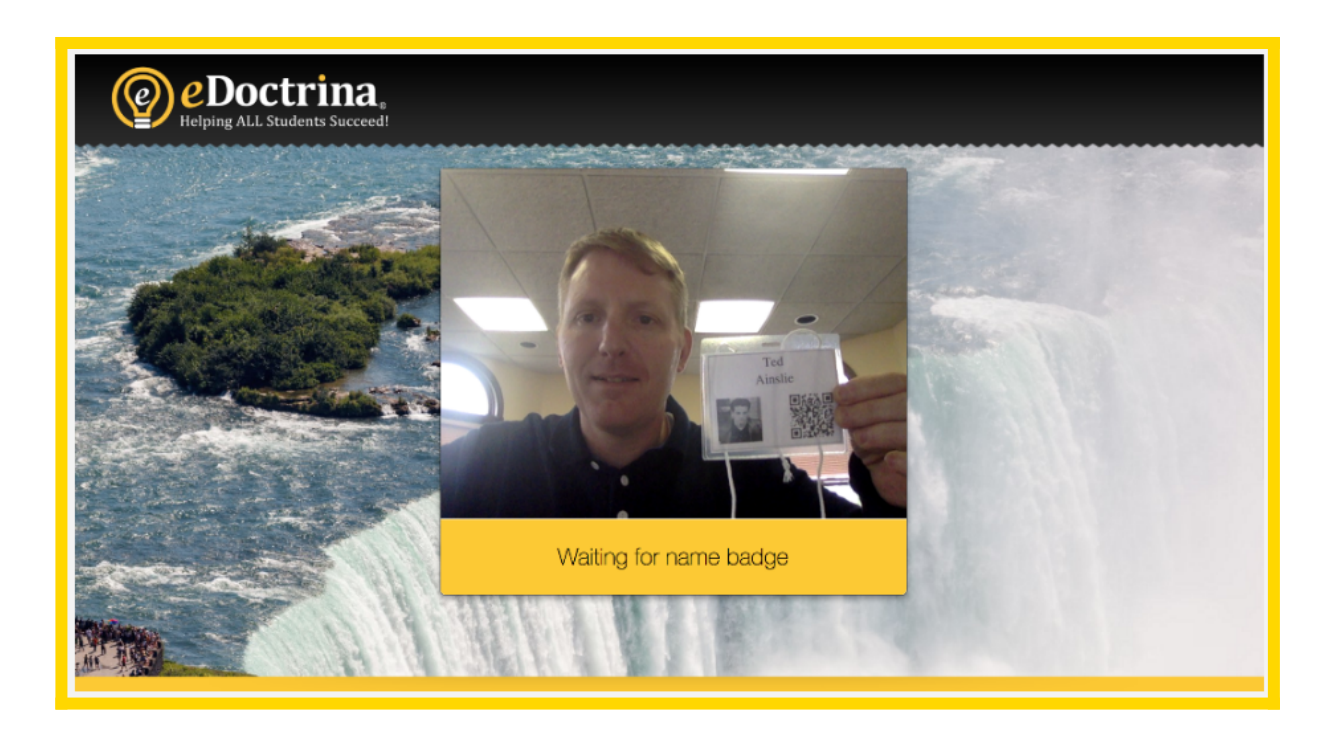

Upon successful scanning, the student will be routed to his/her Progress account and can begin working on assignments or access any assigned assessments.

| Progress Student Dashboard Calendar Messages Learning Experience S | itore        |               |                 |                            |                  | 🚼 Select Language 🔻 🌔 Ted Ainslie 🚽 🔤 📀                                                                   |  |  |
|--------------------------------------------------------------------|--------------|---------------|-----------------|----------------------------|------------------|----------------------------------------------------------------------------------------------------|--|--|
| Student Dashboard                                                  |              |               |                 |                            |                  | BeHAVE Events                                                                                             |  |  |
| Class All my classes                                               |              |               |                 |                            |                  | Year<br>2016-2017 •                                                                                       |  |  |
| Assignments                                                        |              |               |                 |                            |                  | Lesson plans and handouts                                                                                 |  |  |
| Title                                                              |              | Progress      | Date            |                            |                  | Units/Lessons                                                                                             |  |  |
| Rochester Trivia Quiz (Hilton CSD) (#337074)                       |              | 0%            | 04/12/2017      | Start test                 |                  | Are You Smarter Than a 5th Grader?                                                                        |  |  |
| The Space Race (Online PDF) (#194081)                              |              | 0%            | 05/11/2016      | Start test                 | )                | Copy of Gr 4 Math Unit 03                                                                                 |  |  |
| Sample DIBELS Assessment (#112272)                                 |              | 100%          | 11/06/2014      | Continue t                 | test Finish test | Copy of Copy of Geometry Lesson #1                                                                        |  |  |
| Assessment Bosulta                                                 |              |               |                 | Symmetry Introduction.docx |                  |                                                                                                    |  |  |
| Assessment Results                                                 |              |               |                 |                            |                  | Symmetry Post Assessment Review.docx                                                                      |  |  |
| Title                                                              |              | Test S        | core            |                            |                  | N Class notes                                                                                             |  |  |
| Dunit 03 End of Unit Assessment (#6668)                            |              |               | 17/52 : 32.     | 69% : 01                   | Hew Report       | Scheck attachments-images-files upload in all these screens - Google Sheets 2018-11-01<br>12 nn-12-55.png |  |  |
| Onit 3 Quiz 2 whole numbers and Decimals (#6666)                   |              |               | 1/10 : 10.      | 00%:01                     |                  | Copy of Geometry Lesson #1                                                                                |  |  |
| Physical Education Rubric - Complete (#14203)                      |              | 4             | /16 : 25.00%    | : At Risk                  | Hew Report       | N Adding notes                                                                                            |  |  |
| □ I. Are You Smarter Than a 5th Grader? (#103437)                  | 6/11 : 54.55 | % : Fifth Gra | ide is the plac | e for you                  | ⊖ View Report    | Symmetry Introduction.docx                                                                                |  |  |
|                                                                    |              |               |                 |                            |                  | Symmetry Post Assessment Review.docx                                                                      |  |  |
|                                                                    |              |               |                 |                            |                  | € Class notes                                                                                             |  |  |
|                                                                    |              |               |                 |                            |                  | Scheck attachments-images-files upload in all these screens - Google Sheets 2016-11-01<br>12 nn-12-55.png |  |  |
|                                                                    |              |               |                 |                            |                  | Copy of Spanish Lesson 01                                                                                 |  |  |
|                                                                    |              |               |                 |                            |                  | Sample_Assessment_page1.pdf                                                                               |  |  |